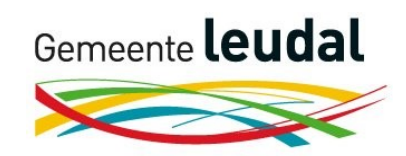

# Handleiding GBI kaart kroonringen

Wanneer u de GBI kaart opent, komt u in onderstaand scherm.

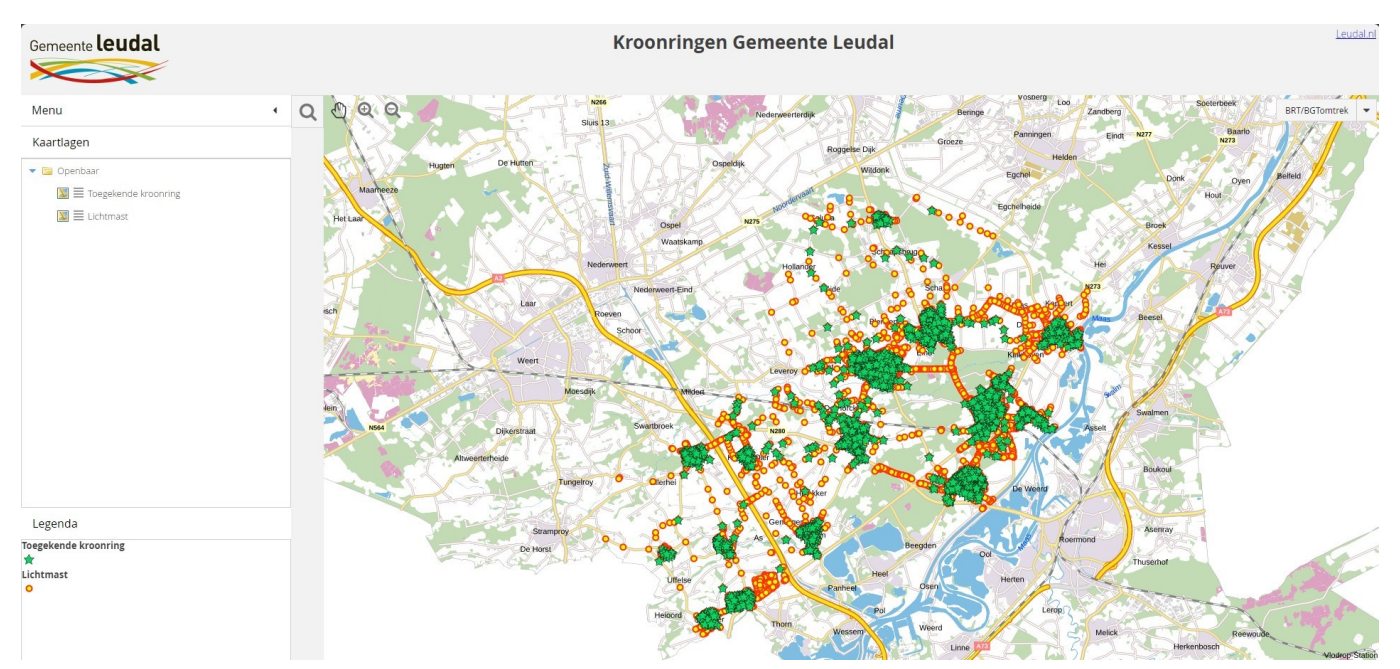

Lees linksonder de Legenda. Klap linksboven vervolgens het Menu dicht met de pijl rechts van Menu in de witte balk.

### Zoeken op straat of adres

Klik op 🔍 om uw straat of adres te zoeken. U hoeft niet het volledige adres in te voeren. Het programma vindt alle straten waarin de zoekterm voorkomt. Voorbeeld:

| Q Zoeken          | ×      | Weg (A)                |
|-------------------|--------|------------------------|
| dorpstraat 10     | Zoeken | WC2 (T)                |
| Resultaten (10) : |        | Dorpstraat, Baexem     |
|                   |        | Dorpstraat, Grathem    |
| weg (4)           | +      | Dorpstraat, Heythuysen |
| adres (6)         | +      | Dorpstraat, Horn       |

De zoekresultaten komen in beeld wanneer u op de blauwe + klikt. Klik op de gewenste straat en deze komt op het scherm.

#### Navigeren in de kaart

Met deze drie knoppen verschuift u de kaart met uw muis. Wanneer u op de tweede of derde knop klikt, kunt u met uw muis inzoomen of uitzoomen.

#### Luchtfoto in plaats van kaart

Rechtsboven kunt u kiezen voor de luchtfoto in plaats van de kaart. Klik op het pijltje rechts en selecteer de luchtfoto.

## Terug naar website gemeente Leudal

Rechtsboven in het scherm kunt u terug naar de website van de gemeente Leudal:

BRT/BGTomtrek